## 为什么工商银行网银登陆不上去?

(1)打开IE浏览器,选择"工具"菜单--》"Internet选项"--》"高级"标签--》点击"还原默认设置"后确定退出。

(2)打开IE浏览器,选择"工具"菜单--》"Internet选项"--》"常规"标签--》点击"Internet临时文件"中的"设置"--》"检查所存网页的较新版本"中选择"每次访问此页时检查"后确定退出。

(3)打开IE浏览器,选择"工具"菜单--》"Internet选项"--》"常规"标签--》点击"Internet临时文件"中的"删除文件",在"删除所有脱机内容"前打勾后点击确定。

(4) 如果安装了3721上网助手,建议您将其完全卸载。

(5) 重启电脑。 若您在局域网环境下遇操作超时提示,

## 工商银行网银登陆不上如何解决?

打开IE浏览器,选择"工具"菜单--》"Internet选项"。

在Internet属性里,点击《高级》标签。

点击"还原默认设置",确定。

在,工具,Internet选项,常规"标签--》Internet临时文件设置中,删除临时文件 。

在工具选项上面,点击"清除上网痕迹"。

下载工行网银助手。

修复驱动程序。

进行特殊异常修复。

如果再不行,试下用杀毒软件杀毒清理下,或者360安全卫士扫描修复。